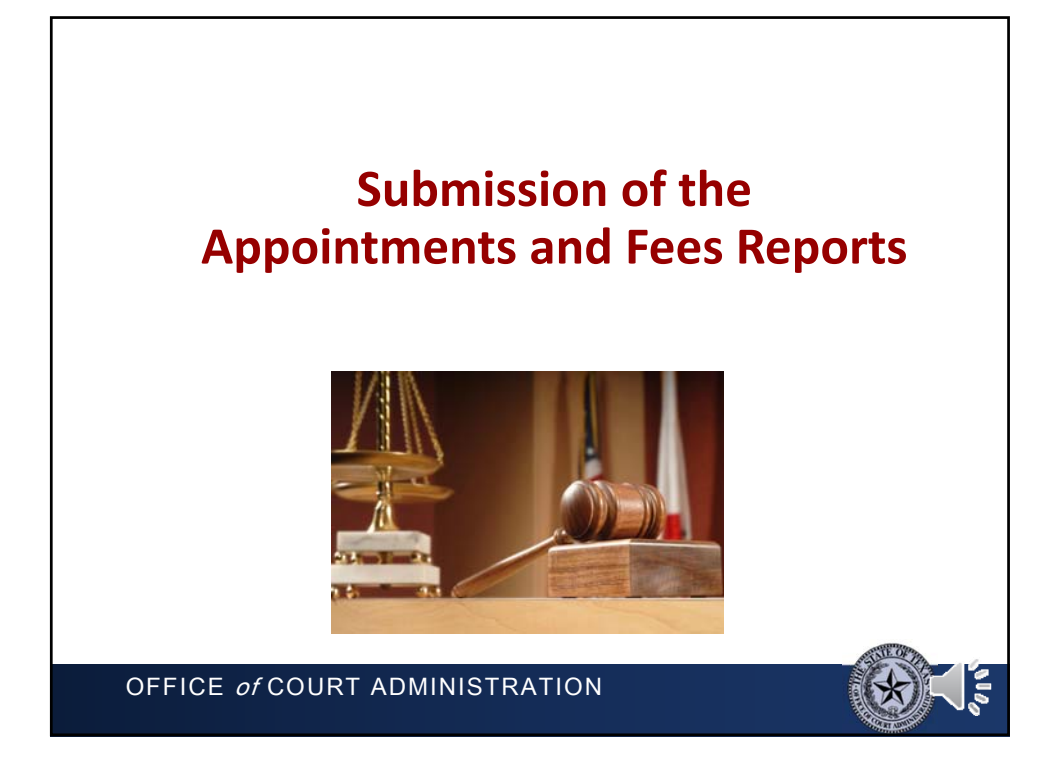

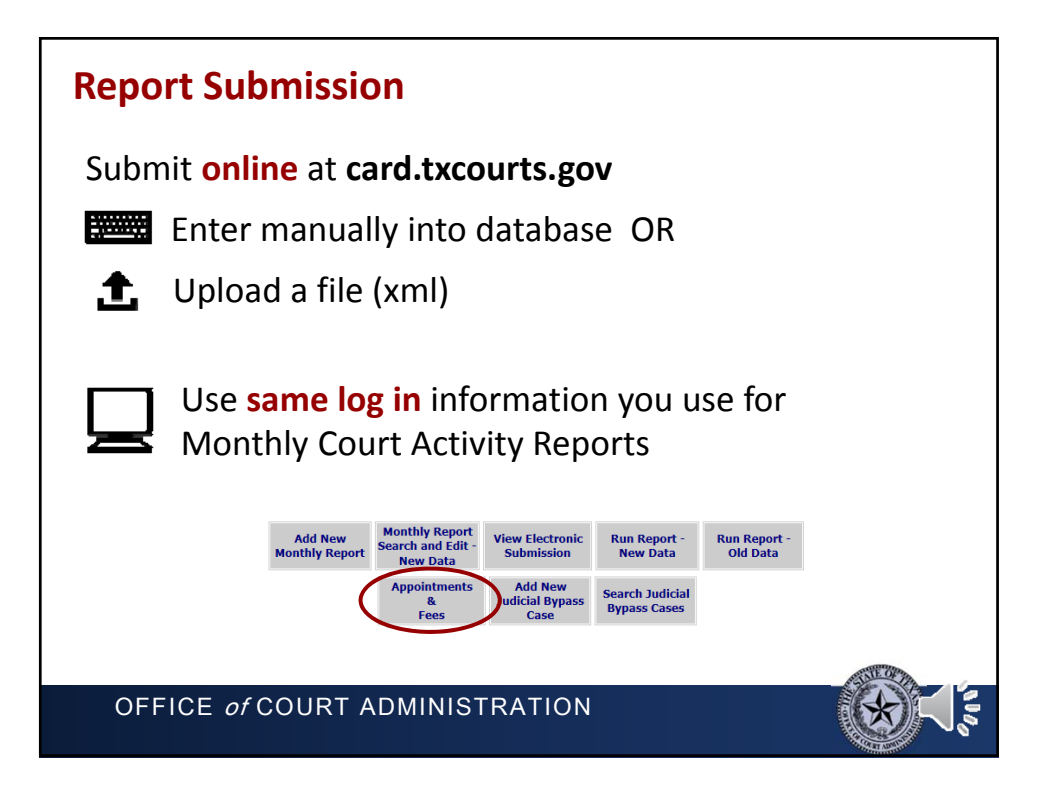

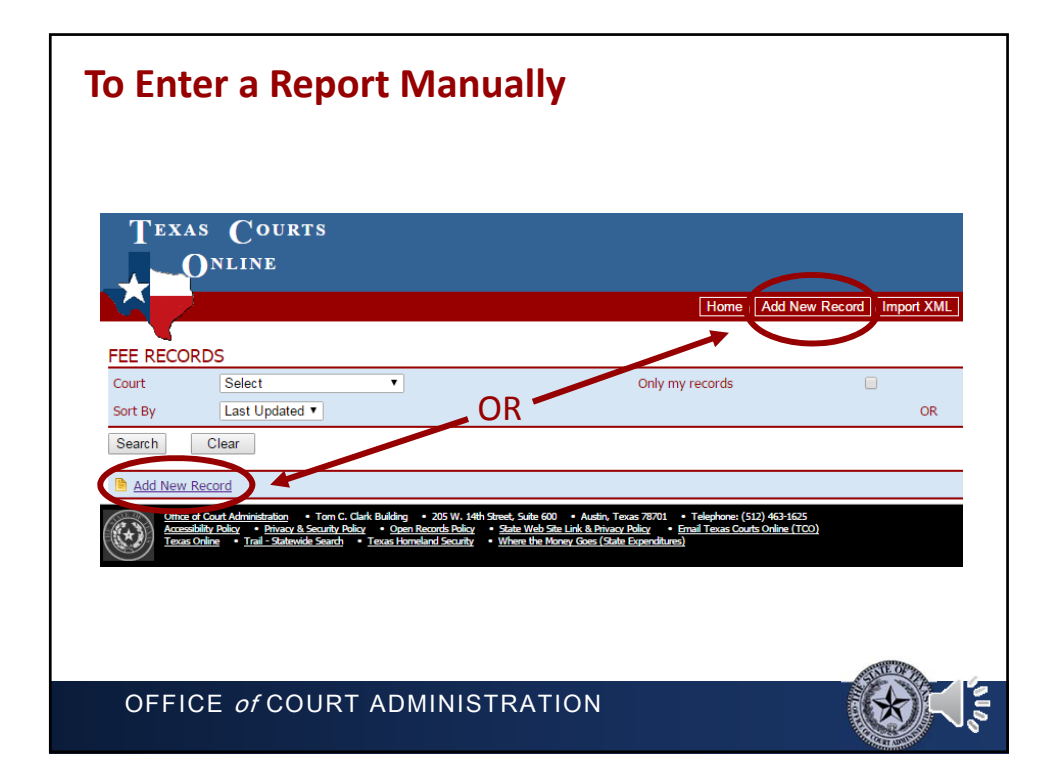

| Reporting an Appointment or Fee |                                      |                                   |              |         |
|---------------------------------|--------------------------------------|-----------------------------------|--------------|---------|
|                                 | Current Status: N                    | EW RECORD                         |              |         |
|                                 | Save Cancel                          |                                   |              |         |
|                                 | Reporting period                     |                                   |              |         |
|                                 | <ul><li>Month</li><li>Year</li></ul> | May 2016                          | ×<br>×       |         |
|                                 | Reportable Activity                  |                                   |              |         |
|                                 | Type of Activity                     | Select One<br>Appointment<br>Fees |              |         |
|                                 | No Activity                          |                                   |              |         |
|                                 | Court                                | Select                            | ~            |         |
|                                 | Judge                                | Select Report period & Court      | ~            |         |
|                                 | OR<br>Ø Visiting Judge               | Select                            | $\checkmark$ |         |
|                                 | Case Details                         |                                   |              |         |
|                                 | 🕜 Case Number                        |                                   |              |         |
|                                 | Case Style                           |                                   |              | ATTE OF |
| OFFICE                          | of COURT AD                          | MINISTRATION                      |              |         |

| Reporting "No Activity"        |                           |                              |              |        |
|--------------------------------|---------------------------|------------------------------|--------------|--------|
|                                | Current Status: N         | EW RECORD                    |              |        |
|                                | Save Cancel               |                              |              |        |
|                                | Reporting period          |                              |              |        |
|                                | Month                     | Мау                          | ~            |        |
|                                | Year                      | 2016                         | $\checkmark$ |        |
|                                | Reportable Activity       |                              |              |        |
| Chack                          | <b>O Type of Activity</b> | Appointment                  | ~            |        |
| CHECK                          | No Activity               |                              |              |        |
| the box                        | @ Court                   | All                          | ~            |        |
|                                | Ø Judge                   | Select Report period & Court | $\checkmark$ |        |
|                                | Visiting Judge            | Select                       | $\checkmark$ |        |
|                                | Case Details              |                              |              |        |
|                                | 🚱 Case Number             | disabled                     |              |        |
|                                | G Case Style              | disabled                     |              |        |
|                                |                           |                              |              | ALL OF |
| OFFICE of COURT ADMINISTRATION |                           |                              |              |        |

| Manual Entry Results |                                                                                                    |
|----------------------|----------------------------------------------------------------------------------------------------|
| Success              | Failure                                                                                                    |
| Message from webpage | Current Status: NEW RECORD Save Cancel Please enter valid values in following fields: Case Details: Last Name Appointee Details: Last Name Miscellaneous: Prepared By |
|                      | An asterisk (*) to the right of a field indicates where a correction needs to be made                                                                                 |

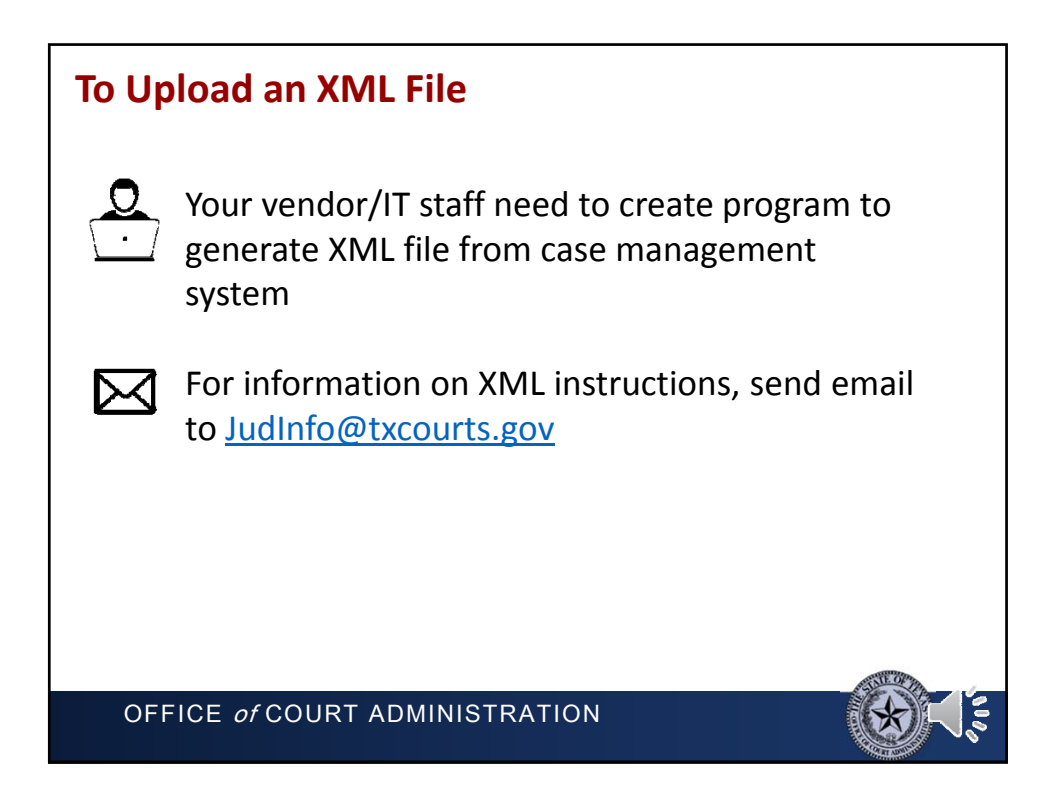

| To Upload an XML File |                     |            |                                                                         |                |                     |
|-----------------------|---------------------|------------|-------------------------------------------------------------------------|----------------|---------------------|
|                       | as Courts<br>Online |            |                                                                         |                |                     |
| FEE RECO              | RDS                 |            | н                                                                       | Add New Record |                     |
| Court<br>Sort By      | Select              | •          | Only my records                                                         | OR             | Date     Date Bange |
|                       | <u>1</u> 1          | TEXAS ONLI | CORDS<br>County: Calhoun<br>L<br>Select File Choose File To file chosen | 2<br>Import    | 46                  |
|                       |                     |            |                                                                         |                |                     |

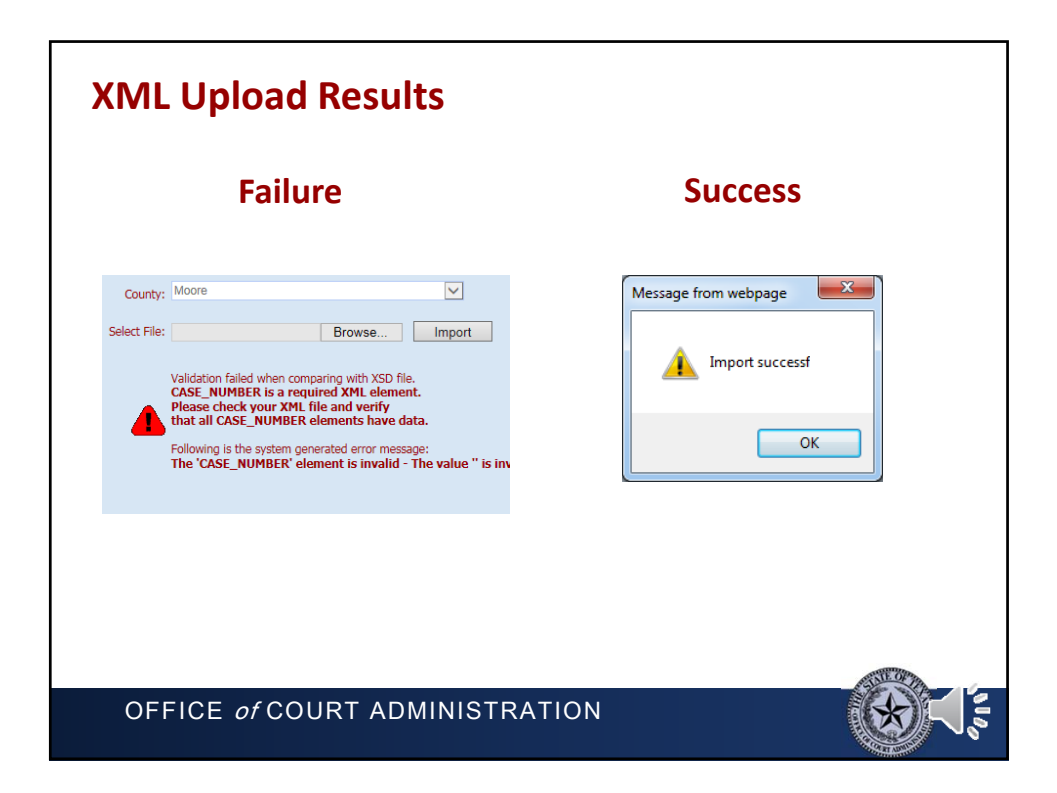

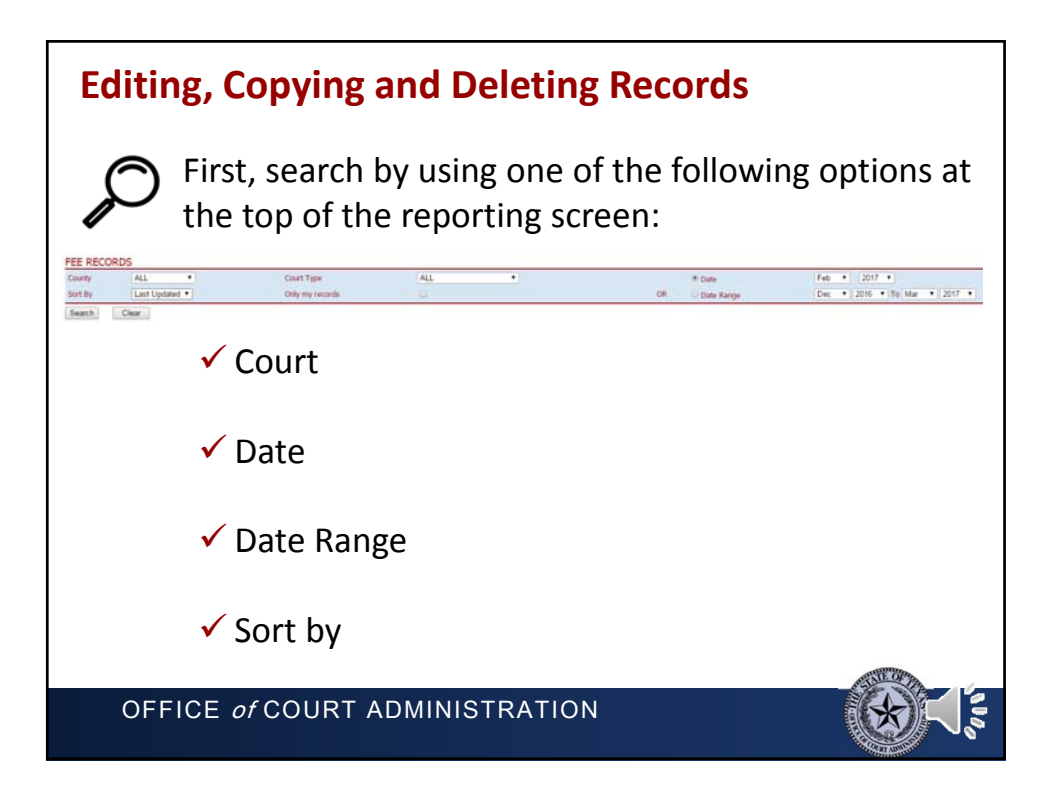

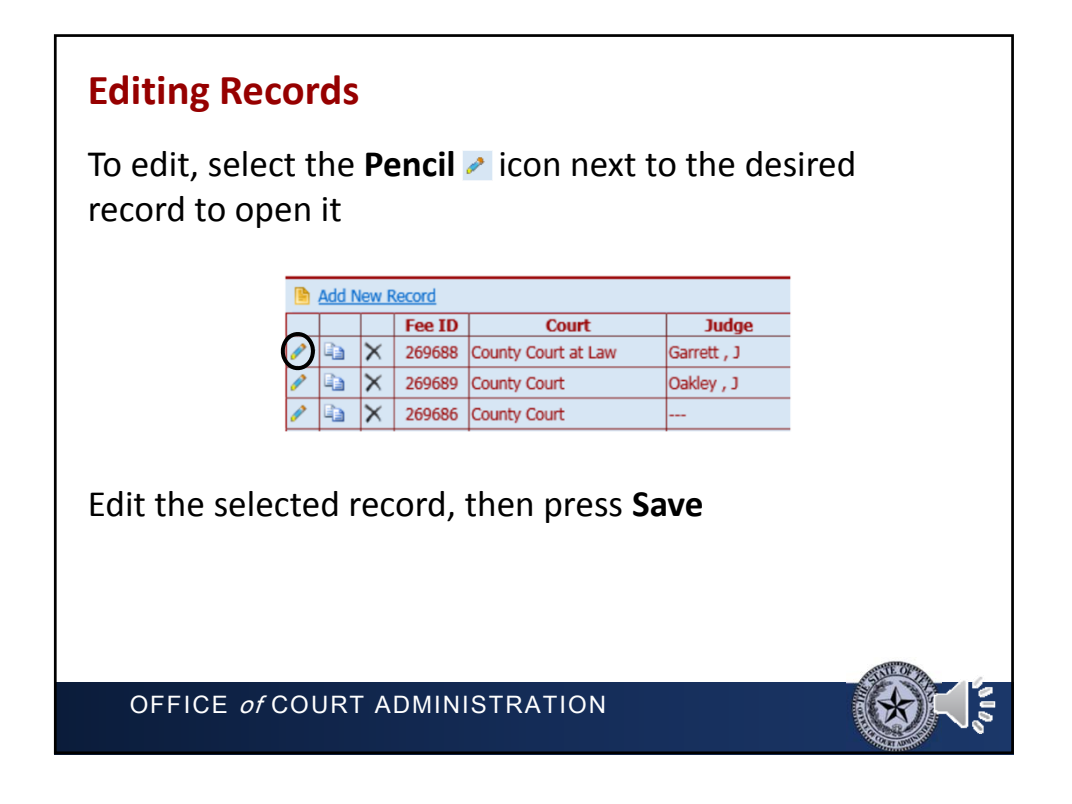

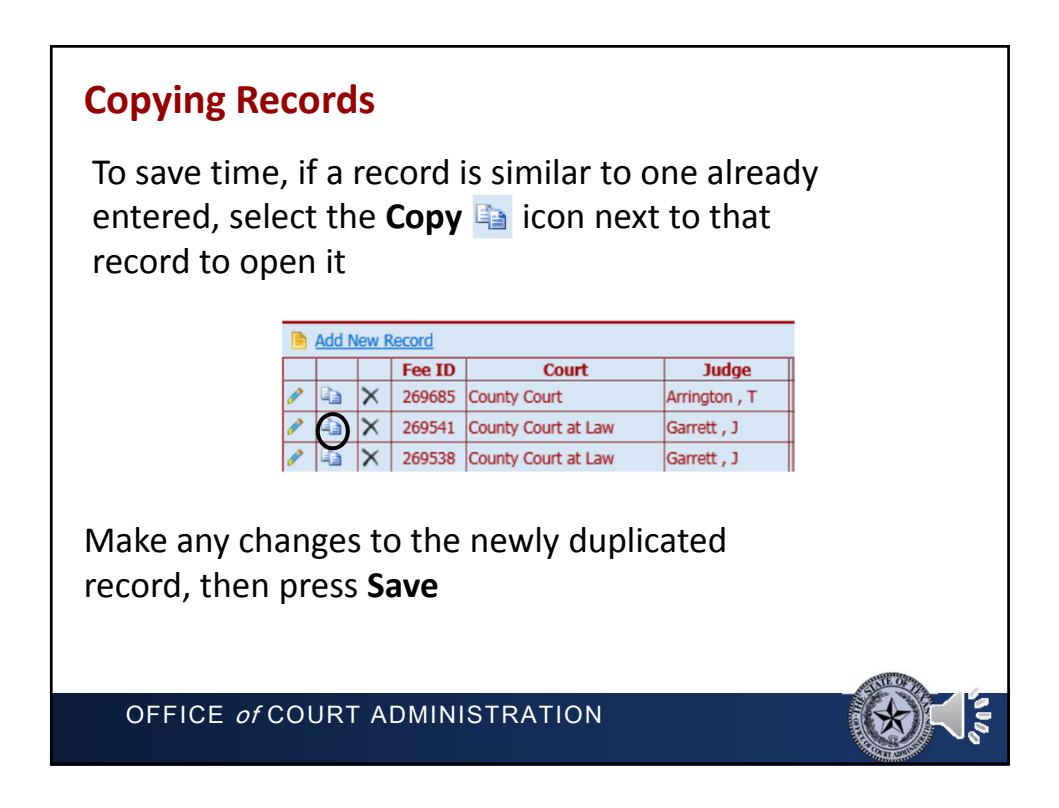

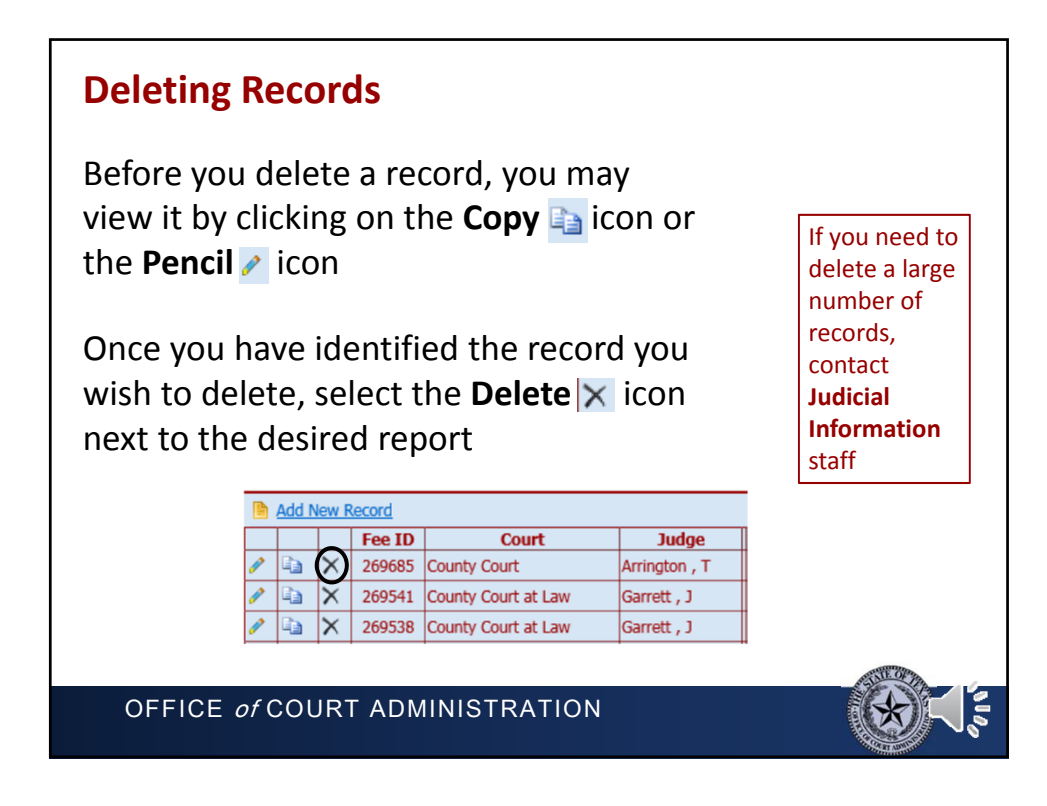

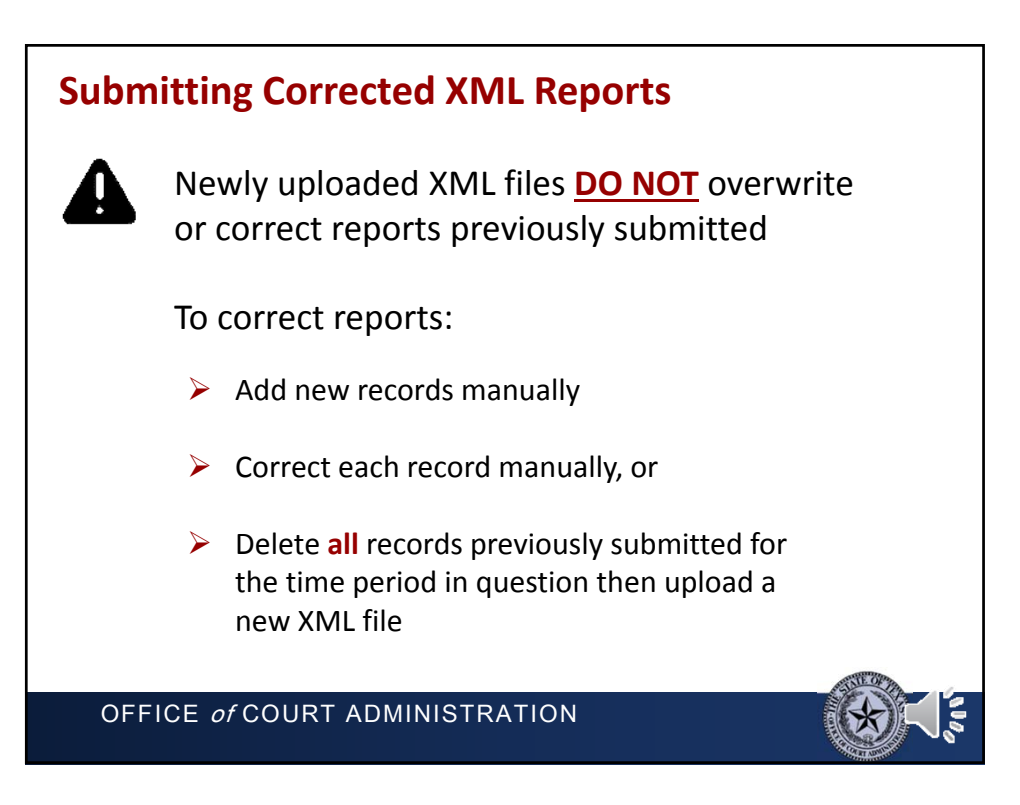

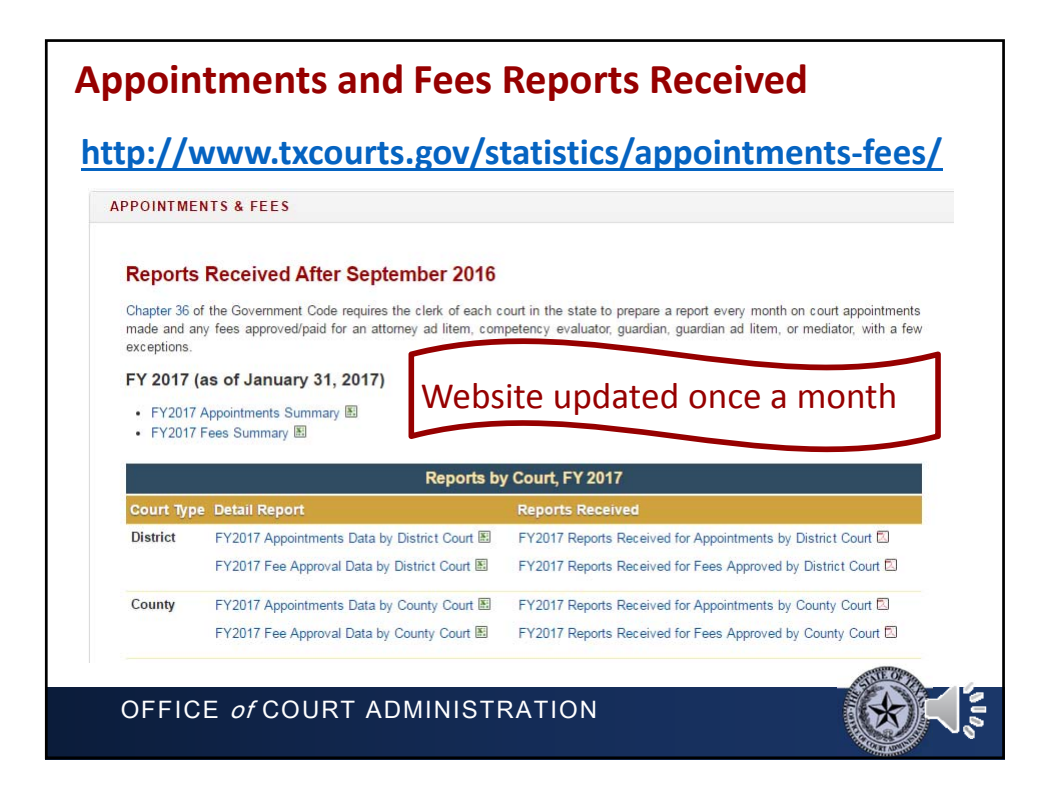

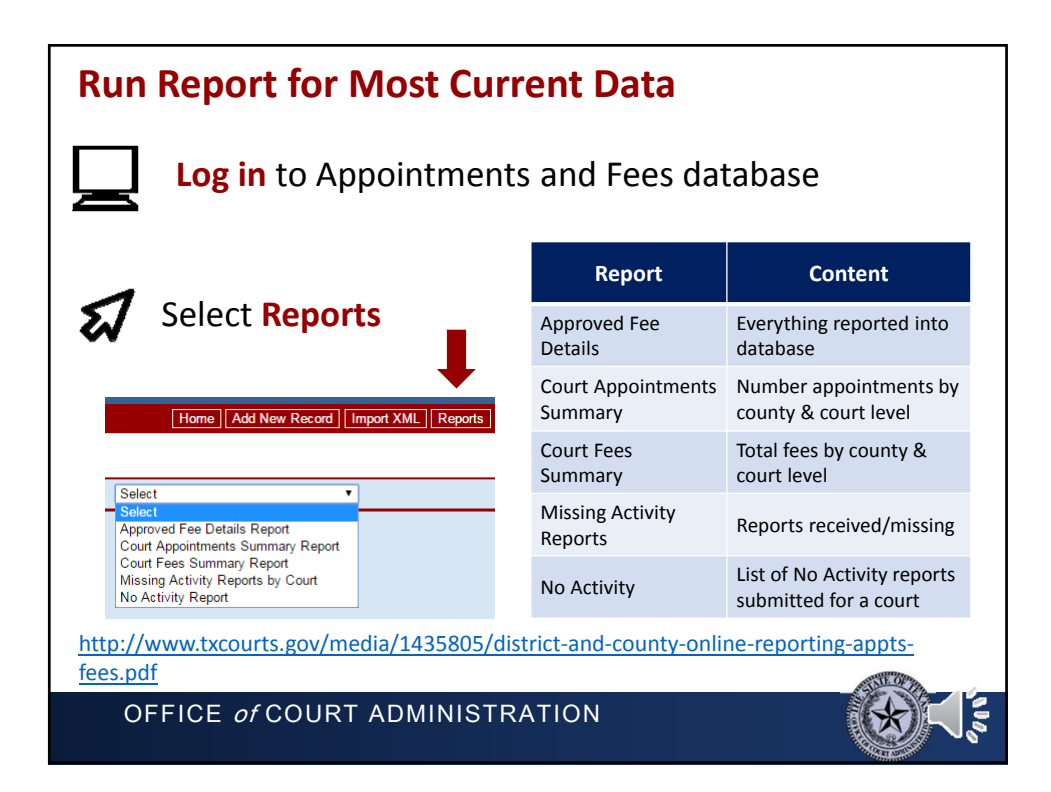

| Addit | Report submissic                                                                                   | on, Answers to Questions<br>on instructions                                                              |
|-------|----------------------------------------------------------------------------------------------------|----------------------------------------------------------------------------------------------------|
|       | Appointments and Fee<br>Home / Judicial Data / Reporting / Appointme                               | S ants and Fees / District & County                                                                      |
|       | APPOINTMENTS AND FEES<br>HOME                                                                      | DISTRICT & COUNTY                                                                                        |
|       | District & County<br>Justice, Municipal & Appellate<br>Sample Forms<br>Appointments and Fees - Old | District and County Courts<br>Report Flyer<br>Report Instructions<br>Instructions for Reporting Database |
| P     | Still have <b>?</b>                                                                                | Judicial Information Section<br>JudInfo@txcourts.gov<br>(512) 463-1625                                   |
| OFFI  | CE of COURT ADMINI                                                                                 | STRATION                                                                                                 |